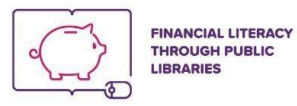

## INSTRUKCJA LOGOWANIA NA PLATFORMĘ E-LEARNINGOWĄ PROJEKTU "EDUKACJA FINANSOWA W BIBLIOTEKACH PUBLICZNYCH" (FINLIT)

## 1. Wejdź na stronę internetową https://finlit.eu/edu/.

Jeśli strona wyświetla się w innym języku niż polski, możesz to zmienić, klikając w (Polski) → zakładka pod górną, ciemną belką, pierwsza z prawej.

|   |                                                   |           |                                    | 8            | Nie jesteś zalogowa | ıny(a) ( <u>Zaloguj się</u> )                                          | l. |
|---|---------------------------------------------------|-----------|------------------------------------|--------------|---------------------|------------------------------------------------------------------------|----|
|   | FINANCIAL LITERACY<br>THROUGH PUBLIC<br>LIBRARIES | PROJEKT 👻 | AKTUALNOŚCI I WYDARZENIA 👻         | EDUKATORZY - | UŻYTKOWNICY -       | POLSKI (PL) 🝷<br>English (en)                                          |    |
| Ţ | )<br>T                                            |           | (ê)                                |              |                     | Polski (pl)<br>Română (ro)<br>Slovenščina<br>(sl)<br>Български<br>(bg) |    |
|   | Edukacja fi                                       | inansov   | va w bibliotekach<br>o projekcie > | n publiczi   | nych                | -                                                                      | 1  |
|   |                                                   |           |                                    |              |                     |                                                                        |    |

O projekcie

Projekt Financial Literacy Through Public Libraries (Edukacja finansowa w bibliotekach publicznych) ma na celu zwiększenie poziomu wiedzy finansowej osób dorosłych poprzez nowe podejście i wykorzystanie ogromnego potencjału bibliotek publicznych jako nieformalnych edukatorów i instytucji zajmujących się kształceniem przez całe życie.

## 2. Kliknij w prawym górnym rogu strony na link: (Zaloguj się).

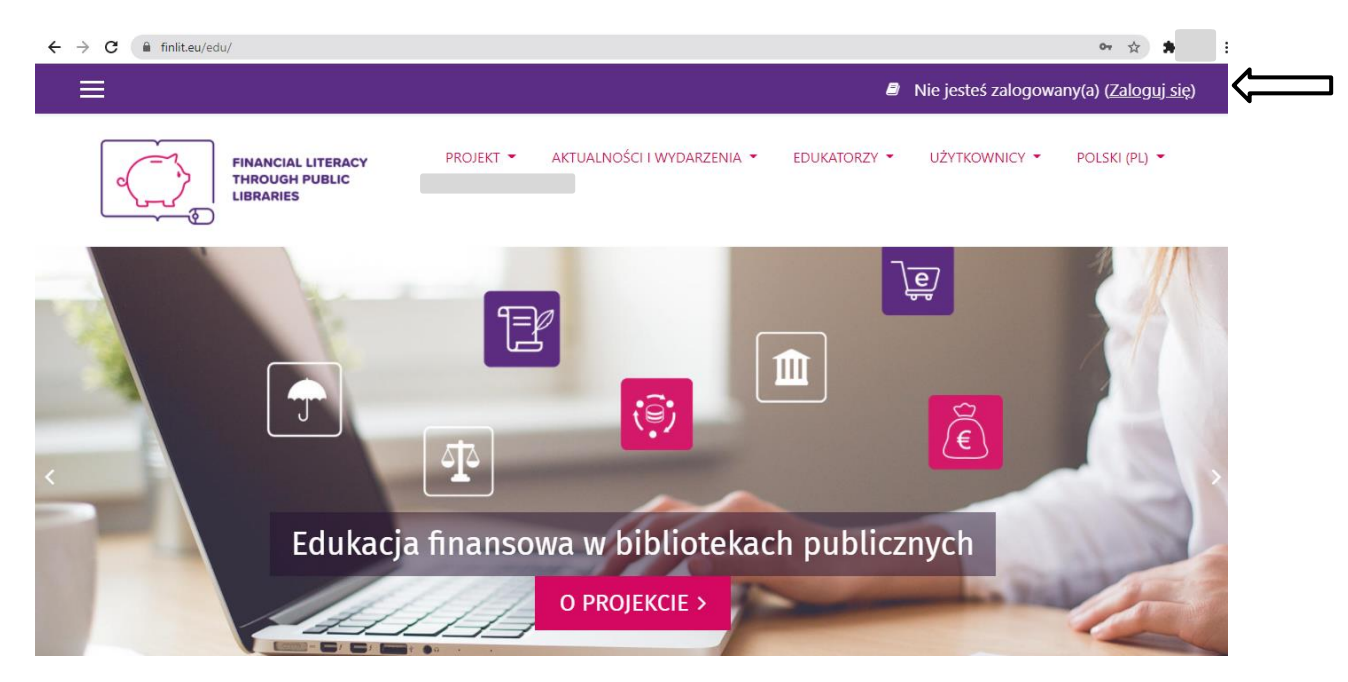

| $\leftarrow$ $\rightarrow$ C ( $$ finlit.eu/edu/login/index.php |                                                                                             |                                                                                                    | 야 ☆ 🛸                    |
|-----------------------------------------------------------------|---------------------------------------------------------------------------------------------|----------------------------------------------------------------------------------------------------|--------------------------|
|                                                                 |                                                                                             |                                                                                                    | Nie jesteś zalogowany(a) |
|                                                                 |                                                                                             |                                                                                                    |                          |
|                                                                 | Zapamiętaj login     ZALOGUJ SIĘ                                                            | Zapomniałeś(aś) nazwy<br>użytkownika lub hasła?<br>Przyjmowanie cookies<br>(ciasteczek) musi być włączone<br>w Twojej przeglądarce ?<br>Niektóre kursy dostępne są dla<br>użytkowników zalogowanych<br>jako goście.<br>ZALOGUJ SIĘ JAKO GOŚĆ |                          |
|                                                                 | Czy jesteś w tym serv<br>Aby otrzymać pełny dostęp do kursó<br>konto.<br>UTWÓRZ NOWE KONTO! | <b>NİSİE PO RAZ PİEYWSZY?</b><br>w w tym serwisie, musisz najpierw utworzyć                                                                                                    |                          |

3. Przewiń widok strony na dół, a następnie kliknij na przycisk: UTWÓRZ NOWE KONTO!

4. Po kliknięciu na przycisk: UTWÓRZ NOWE KONTO! zobaczysz dokument "Polityka prywatności" [to jest na razie wersja robocza w jęz. ang., wkrótce w tym miejscu pojawi się zmodyfikowana wersja w jęz. polskim]. "Polityka prywatności" służy do poinformowania użytkowników o tym, jakie dane osobowe są o nich zbierane i jak będą przetwarzane.

Aby móc korzystać ze strony internetowej projektu FINLIT, należy po przeczytaniu dokumentu wyrazić zgodę na "Politykę prywatności" i zaakceptować jej Warunki.

| C finiteu/edu/admin/tool/policy/view.php?versionid=2&returnurl=https%3A%2F%2Ffinit.eu%2Fedu%2Fadmin%2Ftool%2Fpolicy%2Findex.php&numpolicy=1&totalp                                                                   | oli Q 🏚 🛊                   |
|----------------------------------------------------------------------------------------------------|-----------------------------|
| Nie jesteś załogowany(a) ( <u>Załoguj</u>                                                                                                    | <u>si</u> ę)                |
| FINANCIAL LITERACY<br>THROUGH PUBLIC<br>UBRARIES<br>PROJEKT AKTUALNOŚCI I WYDARZENIA * EDUKATORZY * UŻYTKOWNICY * POLSKI (PL) *                                                                                      |                             |
| Edukacja finansowa w bibliotekach publicznych<br>Strona główna / Polityki i zgody / Priwacy Policy                                                                                                    |                             |
| Privacy Policy                                                                                                    | Polityka 1 z 1              |
| Proszę przeczytaj naszą Privacy Policy                                                                                                    |                             |
| Privacy Policy for FINLIT Project Web Site                                                                                                    |                             |
| At FINUT Project, accessible from https://finiit.eu/, one of our main priorities is the privacy of our visitors. This Privacy Policy document contains types of information that is collected and recorded by FI it. | NLIT Project and how we use |
| Privacy Policy for FINLIT Project Web Site                                                                                                    |                             |
| At FINUT Project, accessible from https://finlit.eu/, one of our main priorities is the privacy of our visitors. This Privacy Policy document contains types of information that is collected and recorded by FI it. | NLIT Project and how we use |
| If you have additional questions or require more information about our Privacy Policy, do not hesitate to contact us.                                                                                                |                             |

5. Aby przeczytać cały dokument "Polityka prywatności", przewiń widok strony w dół i kliknij na przycisk "Dalej".

| Shane Filvac                                            | cy Policy Only                                                                         |                                                       |                                                                                                    |                                                                       |
|---------------------------------------------------------|----------------------------------------------------------------------------------------|-------------------------------------------------------|----------------------------------------------------------------------------------------------------|-----------------------------------------------------------------------|
| (his Privacy Policy appli<br>collected offline or via o | ies only to our online activities and is valid fo<br>channels other than this website. | r visitors to our website with reg                    | ards to the information that they shared and/or collect in                                                              | n FINLIT Project web site. This policy is not applicable to any infor |
| Consent                                                 |                                                                                        |                                                       |                                                                                                    |                                                                       |
| 3y using our website, y                                 | ou hereby consent to our Privacy Policy and a                                          | gree to its Terms and Condition                       | s.                                                                                                    |                                                                       |
| Dalej                                                   |                                                                                        |                                                       |                                                                                                    | Powrót do                                                             |
|                                                         |                                                                                        |                                                       |                                                                                                    |                                                                       |
|                                                         |                                                                                        |                                                       |                                                                                                    |                                                                       |
|                                                         | FINANCIAL LITERACY<br>THROUGH HUBLIC                                                   | PARTNERZY                                             | KONTAKT                                                                                                    | SIECI SPOŁECZNOŚCIOWE                                                 |
|                                                         |                                                                                        | PARTNERZY<br>FRSI                                     | KONTAKT<br>17 Kopernika Str, 00-359 WARSAW,<br>POLAND                                                                   | SIECI SPOŁECZNOŚCIOWE                                                 |
|                                                         | THANGAL UTERACY<br>THANGAL UTERACY<br>URRANES                                          | PARTNERZY<br><u>FRSI</u><br><u>GLBF</u>               | KONTAKT<br>17 Kopenika Str, 00-359 WARSAW,<br>POLAND<br>🗣 Telefon : +48221239020                                        | SIECI SPOŁECZNOŚCIOWE                                                 |
|                                                         | reconstruction                                                                         | PARTNERZY<br><u>FRSI</u><br><u>GLBF</u><br><u>NUK</u> | KONTAKT<br>17 Kopernika Str, 00-359 WARSAW,<br>POLAND<br>C Telefon : +48221239020<br>C E-mail : <u>frsi@frsi.org.pl</u> | SIECI SPOŁECZNOŚCIOWE                                                 |
|                                                         | Co-funded by the<br>Erasmus Programme<br>of the European Union                         | PARTNERZY<br>FRSI<br>GLBF<br>NUK<br>BJHD              | KONTAKT<br>17 Kopernika Str, 00-359 WARSAW,<br>POLAND<br>ଔ Telefon : +48221239020<br>ଔ E-mail : <u>frsi@frsi.org.pl</u> | SIECI SPOŁECZNOŚCIOWE                                                 |

6. Na kolejnej stronie pojawi się "okienko", które należy zaznaczyć, aby wyrazić zgodę na Politykę prywatności.

|           | ving givining / i ving ni i sgvog                                                                                                    |
|-----------|----------------------------------------------------------------------------------------------------|
|           | Musisz zaakceptować wszystkie polityki, zanim będziesz mógł kontynuować.                                                                                                    |
| Z         | goda                                                                                                    |
| W         | yraź zgodę na poniższe polityki                                                                                                    |
| Pr        | ivacy Policy                                                                                                    |
| P         | rivacy Policy for FINLIT Project Web Site                                                                                                    |
| At<br>it. | FINLIT Project, accessible from https://finlit.eu/, one of our main priorities is the privacy of our visitors. This Privacy Policy document contains types of information that is collected and recorded by FINLIT Project and h |
|           | ase refer to the full Privacy Policy if you would like to review the text.<br>Wyrazam zgodę na Privacy Policy 0                                                                                                    |
| w         | tym formularzu są pola wymagane oznaczone 0                                                                                                    |

7. Po zaakceptowaniu "Polityki prywatności" zobaczysz formularz NOWE KONTO, który należy wypełnić – tu wpisujesz swoje dane we wszystkich wymaganych polach tekstowych.

| $\leftarrow$ $\rightarrow$ C $($ finlit.eu/edu/login/signup.php |                                                                                                    | ॰ ९ ☆ 🗯 🗄                     |
|-----------------------------------------------------------------|----------------------------------------------------------------------------------------------------|-------------------------------|
| ≡                                                               | Nie jesteś załogowa                                                                                              | ıny(a) ( <u>Zaloguj się</u> ) |
|                                                                 |                                                                                                    |                               |
|                                                                 | Nowe konto                                                                                                    |                               |
| •                                                               | <ul> <li>Zwiń wszystko</li> <li>Wybierz nazwę użytkownika oraz hasło, które będą używane do logowania</li> </ul> |                               |
|                                                                 | Nazwa użytkownika                                                                                                |                               |
|                                                                 | Hasto O O                                                                                                    |                               |
|                                                                 | <ul> <li>Więcej szczegótów</li> </ul>                                                                            |                               |
|                                                                 | E-mail                                                                                                    |                               |
|                                                                 | E-mail (jeszcze raz)                                                                                             |                               |
|                                                                 | Imię O                                                                                                    |                               |
|                                                                 | Nazwisko 0                                                                                                    |                               |
|                                                                 | Miasto                                                                                                    |                               |

Na dole wypełnionego formularza zaznacz pole CAPTCHA "Nie jestem robotem" i kliknij na przycisk UTWÓRZ MOJE NOWE KONTO.

| Nia wpisano takstv reCAPTCHA, sprðbuj ponownie.<br>UTWÓRZ MOJE NOWE KONTO ANULUJ<br>W tym formularzu są pola wymagane oznaczone O | Pytanie<br>zabezpieczające | 0 | Vie jestem robotem                              |
|----------------------------------------------------------------------------------------------------|----------------------------|---|-------------------------------------------------|
| UTWÓRZ MOJE NOWE KONTO ANULUJ<br>W tym formularzu są pola wymagane oznaczone O                                                    |                            |   | Nie wpisano tekstu reCAPTCHA, spróbuj ponownie. |
| W tym formularzu są pola wymagane oznaczone 0                                                                                     |                            |   | JTWÓRZ MOJE NOWE KONTO ANULUJ                   |
|                                                                                                    |                            |   | W tym formularzu są pola wymagane oznaczone 🌖   |

8. Zobaczysz komunikat informujący o wysłaniu na Twój adres e-mailowy, który podałaś/-eś podczas rejestracji, instrukcji, która wyjaśnia, w jaki sposób dokończyć proces rejestracji – kliknij przycisk "Kontynuuj".

| ← → C ( finlit.eu/edu/login/signup.php                                        | 야 ☆ 🛸 |
|-------------------------------------------------------------------------------|-------|
|                                                                               |       |
| Został do Ciebie wysłany e-mail pod adres                                     |       |
| Zawiera on prostą instrukcję, jak dokończyć rejestrację.                      |       |
| Jeżeli nadal będziesz mieć kłopoty, skontaktuj się z administratorem serwisu. |       |
| κοητυριστ                                                                     |       |
|                                                                               |       |
|                                                                               |       |
|                                                                               |       |

 Zaloguj się na swoje konto pocztowe – tam będzie czekać na Ciebie wiadomość od nadawcy FINLIT Admin (z FINLIT) z krótką instrukcją, co należy zrobić, aby potwierdzić swoje nowe konto.

| odbierz napisz                                    | usuń zg                                        | łoś spam                                      | Wyszukaj                                                    | (                            |
|---------------------------------------------------|------------------------------------------------|-----------------------------------------------|-------------------------------------------------------------|------------------------------|
| wróć do Odebrane                                  | 🔹 odpowiedz 😵                                  | 🔹 prześlij dalej                              | przenieś do 🔹 🛛 zapisz                                      | drukuj                       |
| Od: FINLIT<br>Do: mnie                            | Admin (z FINLIT)                               | 9                                             | 25 lut 2021 19:34 (29 minu                                  | t temu)                      |
| Temat: Potwie                                     | rdzenie dla konta Edu                          | kacja finansowa w bi                          | bliotekach publicznych                                      | I                            |
| Aby potwierdzić swoje<br>https://finlit.eu/edu/lo | nowe konto, przejdź  <br>gin/confirm.php?data  | pod ten adres:<br>=tgPiUv8AL3Db7gf/u          | czesieonline                                                |                              |
| W większości program<br>po prostu kliknąć. Jeśli  | ów pocztowych adres<br>i to nie zadziała, wytn | powyżej powinien by<br>ij i wklej adres w pas | ć wyświetlany jako niebieski<br>ku adresu u góry okna przeg | link, który można<br>lądarki |
| internetowej.                                     |                                                |                                               |                                                             |                              |
| internetowej.<br>Jeśli potrzebujesz pom           | iocy, skontaktuj się z                         | administratorem stro                          | ny,                                                         |                              |

10. Po potwierdzeniu konta otrzymasz komunikat z podziękowaniem za rejestrację.

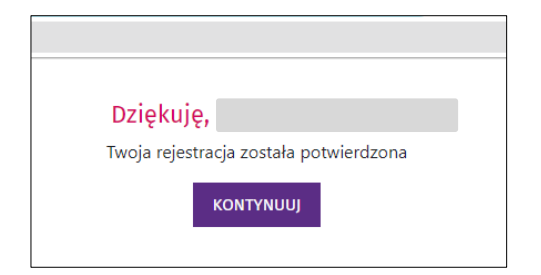

11. Po kliknięciu na przycisk KONTYNUUJ, zostaniesz automatycznie zalogowana/zalogowany na platformę FINLIT. Zobaczysz swoje imię i nazwisko w prawym górnym rogu strony, a po kliknięciu na znak małego trójkąta マ, znajdującego się za pustą ikoną na Twój awatar, wywołasz menu, m.in. do edycji Twojego profilu na platformie i wylogowania się z systemu.

| $\rightarrow$ C $$ finlit.eu/edu/my/ |                                      |                                   | \$ <b>\$</b>       |
|--------------------------------------|--------------------------------------|-----------------------------------|--------------------|
| ×                                    |                                      | <b>↓ ●</b> 8                      | Testowa 💽 🝷        |
| Ø Kalmit                             |                                      |                                   | 🚳 Kokpit           |
|                                      | FINANCIAL LITERACY<br>THROUGH PUBLIC | PROJEKT  AKTUALNOŚCI I WYDARZENIA | Profil             |
| Strona główna                        |                                      |                                   | Oceny              |
| 🛱 Kalendarz                          | _                                    | UŻYTKOWNI                         | Wiadomości 🔸       |
| 🗅 Prywatne pliki                     |                                      |                                   | Preferencje        |
|                                      | Ostatnio przeglądane kursy           | Oś czasu                          | Wyloguj            |
|                                      | Brak ostatnich kursów                | 0 *                               | 1 <u>4</u> •       |
|                                      |                                      | Brak aktywności z                 | terminem wykonania |
|                                      |                                      |                                   |                    |

12. Do ponownego zalogowania się na platformę użyj swoich danych do logowania: nazwy użytkownika i hasła, wpisując je w polach nad przyciskiem ZALOGUJ SIĘ.

| > C 🔒 finlit.eu/edu/login/index.php |                                                                                        |                                                                                                    | 야 ☆ 🗯                    |
|-------------------------------------|----------------------------------------------------------------------------------------|----------------------------------------------------------------------------------------------------|--------------------------|
|                                     |                                                                                        |                                                                                                    | Nie jesteś zalogowany(a) |
|                                     | Zapamiętaj login     ZALOGUJ SIĘ                                                       | <ul> <li>Zapomniałeś(aś) nazwy<br/>użytkownika lub hasła?</li> <li>Przyjmowanie cookies<br/>(ciasteczek) musi być włączone<br/>w Twojej przeglądarce •</li> <li>Niektóre kursy dostępne są dla<br/>użytkowników załogowanych<br/>jako goście.</li> <li>ZALOGUJ SIĘ JAKO GOŚĆ</li> </ul> |                          |
|                                     | Czy jesteś w tym se<br>Aby otrzymać pełny dostęp do ku<br>konto.<br>UTWÓRZ NOWE KONTO! | <b>Prwisie po raz pierwszy?</b><br>rsów w tym serwisie, musisz najpierw utworzyć                                                                                                    |                          |